Общество с ограниченной ответственностью Компания Гамма Центр

## Информационная система Infospot

РУКОВОДСТВО ПО СИСТЕМЕ УПРАВЛЕНИЯ ДЕМО-ВЕРСИЯ

на 26 листах

г. Москва 2020 г.

#### СОДЕРЖАНИЕ

| 1. INFOSPOT                                          |
|------------------------------------------------------|
| 1.1. Роль InfoSpot3                                  |
| 1.2. Основные функции InfoSpot3                      |
| 1.3. Запуск и начало работы. Завершение работы       |
| 1.4. Общий вид5                                      |
| 1.5. Панель редактирования6                          |
| 1.5.1. Редактирование информации6                    |
| 1.5.1.1. Добавление текста новостного блока7         |
| 1.5.1.2. Завершение редактирования8                  |
| 1.6. Редактирование главного раздела9                |
| 2. ДОБАВЛЕНИЕ ВКЛАДКИ11                              |
| 2.1. Панель редактирования для вкладки12             |
| 3. ПАНЕЛЬ РЕДАКТИРОВАНИЯ ЭЛЕМЕНТОВ13                 |
| 3.1. PDF страница13                                  |
| 3.1.1. Вид на панели редактирования14                |
| 3.1.1.1. Вид на планшете14                           |
| 4. РЕДАКТИРОВАНИЕ ПОЛЬЗОВАТЕЛЕЙ15                    |
| 5. РЕЗЕРВНОЕ КОПИРОВАНИЕ17                           |
| 6. ДВУЯЗЫЧНОСТЬ                                      |
| 7. ФУНКЦИОНАЛ ДЛЯ ОБЩЕНИЯ С ГЛУХОНЕМЫМИ ПОСЕТИТЕЛЯМИ |
| 8. ФУНКЦИОНАЛ «ПОДЕЛИТЬСЯ ДОКУМЕНТОМ»21              |
| ЛИСТ РЕГИСТРАЦИИ ИЗМЕНЕНИЙ                           |

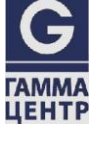

## **1. INFOSPOT**

Программное средство InfoSpot - это система информирования клиентов, которая включает в себя функционал интерактивного каталога и системы опросов.

### 1.1. Роль InfoSpot

InfoSpot - это комплекс, состоящий из Web-сервиса и информационнного киоска. Web-сервис открывается в браузере при наличии подключения к сети и серверу InfoSpot. Предназначен для редактирования и добавления информации об услугах учреждения. Планшет предназначен для показа информации клиентам.

### 1.2. Основные функции InfoSpot

Все действия выполняются при помощи редактора InfoSpot.

InfoSpot предоставляет сведения об организации и дает возможность

редактирования этой информации, которая может быть представлена в виде графической, текстовой, изобразительной и документальной.

Программное средство InfoSpot имеет следующий набор доступных к созданию элементов:

- Вкладка
- PDF страница

### 1.3. Запуск и начало работы. Завершение работы

Для запуска редактора могут использоваться браузеры: Chrome, Mozilla Firefox и Opera EDGE.

Адрес в строке браузера для запуска редактора http://<ip адрес сервера >:<порт для соединения>/infospot/infospotadmin/index.html#/editor

Пример: http://127.0.0.1:5050/infospot/infospotadmin/index.html#/editor

#### Откроется окно с формой авторизации (Рис. 1.1):

ТЕХНИКА ДЕНЕГ

|                   | Log In |
|-------------------|--------|
| Имя пользователя: |        |
|                   |        |
| Пароль:           |        |
|                   |        |
| Login             |        |

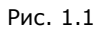

Введите логин, пароль и начните работу, нажав кнопку **«Войти»**. Если процедура авторизации пройдена успешно, откроется главная страница.

По окончании работы следует закрыть программу нажатием на кнопку **«Выход»**, которая находится в правом верхнем углу (Рис 1.2):

| InfoSpotAdmin        | Редактор | Пользователи        | Резервное копирование | Русский | • С Выход |
|----------------------|----------|---------------------|-----------------------|---------|-----------|
| 🕨 🏾 Главная страница | Идент    | ификатор: 1         |                       |         |           |
|                      | Назван   | ние: 🕜              |                       |         |           |
|                      | Главная  | 1                   |                       |         |           |
|                      | Описа    | ние: 🕝              |                       |         |           |
|                      | Логоти   | Π.                  |                       |         |           |
|                      | Вы       | брать               |                       |         |           |
|                      | Текстн   | новостного блока: 🕼 |                       |         |           |
|                      | Цвет ф   | рона:               |                       |         |           |
|                      | ▲ Наст   | ройки слайдшоу      |                       |         |           |
|                      | Действ   | зие:                |                       |         |           |
|                      | Сохр     | оанить Отменить     |                       |         |           |

Рис. 1.2

4

#### 1.4. Общий вид

В Редакторе InfoSpot с левой стороны находится меню вкладок, с правой – панель настроек выбранной вкладки, сверху панель настройки функционала и выбор языка (Рис. 1.3):

| <ul> <li>♥ Плавная страница</li> <li>Идентификатор: 1</li> <li>₩ Избранное меню</li> <li>♥ Вкладка</li> <li>Ф Ссылка</li> <li>Главная</li> <li>♥ Оссазћ Q2</li> <li>♥ Ссылка</li> <li>Описание: </li> <li>♥ Вкладка 1</li> <li>♥ Ссылка</li> <li>Логотип:</li> <li>♥ Вкладка 2</li> <li>Ⅲ Список кнопок</li> <li>▼ Вкладка 3</li> <li>* Опрос</li> <li>Цвет фона:</li> <li>♥ № Ладка 4</li> <li>№ РОЕ документ</li> <li>Г Казара 5</li> </ul>                                                                                                    | InfoSpotAdmin                                                                                | Редактор                | Пользователи    | Резервное копирование | Русский | τ. | 0 Выход |
|----------------------------------------------------------------------------------------------------|----------------------------------------------------------------------------------------------|-------------------------|-----------------|-----------------------|---------|----|---------|
| <ul></ul>                                                                                                    | <ul> <li>Плавная страница</li> <li>Кобранное меню</li> <li>Вкладка</li> <li>Ссиля</li> </ul> | Идентифин<br>Название:  | катор: 1<br>🕝   |                       |         |    |         |
| № Ссылка         Логотип:           № Вкладка 1         Выбрать           № Осылка         Выбрать           № Вкладка 2         Текст новостного блока: Г           ## Список кнопок         Текст новостного блока: Г           % Вкладка 3         Г           ? Опрос         Цвет фона:           № Вкладка 4         Г           № Вкладка 5         Г                                                                                                    | ъ Ссылка<br>♥ ℕ DoCash Q2<br>ℕ Ссылка<br>♥ ℕ SmartPanel                                      | Главная<br>Описание:    | 8               |                       |         |    |         |
| III Список кнопок     Текст новостного блока: <ul> <li>             % Вкладка 3         <ul> <li>             ? Опрос</li> <li>             Цвет фона:</li> <li>             % Вкладка 4             </li> <li>             В РЕ документ             </li> </ul> </li> <li>             % Вкладка 5         <ul> <li>             % Ре спарка 4             </li> <li>             В РЕ документ             </li> </ul> </li> </ul>                                                                                                    | <ul> <li>� Ссылка</li> <li>♥ 𝔅 Вкладка 1</li> <li>� Ссылка</li> <li>♥ № Вкладка 2</li> </ul> | Логотип:<br>Выбрат      | ь               |                       |         |    |         |
| ▼ % Вкладка 4         Image: Comparison of the second second | III Список кнопок                                                                            | Текст ново<br>Цвет фона | стного блока: 📝 |                       |         |    |         |
|                                                                                                    | <ul> <li>Вкладка 4</li> <li>PDF документ</li> <li>Вкладка 5</li> </ul>                       |                         | ٦               |                       |         |    |         |

Рис. 1.3

Вид основного раздела на планшете (Рис. 1.4):

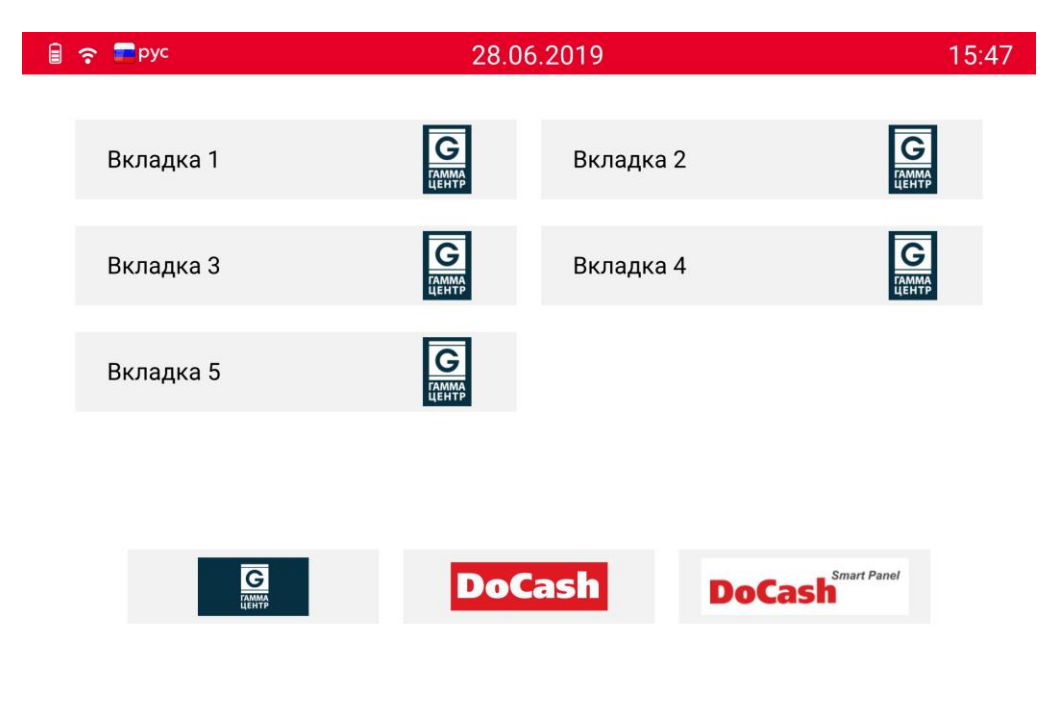

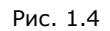

При нажатии на одну из вкладок откроется её содержимое в зависимости от наполнения.

#### 1.5. Панель редактирования

#### 1.5.1. Редактирование информации

В левом столбце страницы мы видим раздел «Главная страница», нажав на

который, мы откроем меню редактирования и добавления информации о системе (Рис. 1.5):

| 🕨 🏶 Главная страница | Идентификатор: 1                       |  |  |
|----------------------|----------------------------------------|--|--|
|                      | Название: 🕜                            |  |  |
|                      | Главная                                |  |  |
|                      | Описание: 📝                            |  |  |
|                      | Логотип:                               |  |  |
|                      | Выбрать                                |  |  |
|                      | Текст новостного блока: 📝              |  |  |
|                      | Цвет фона:                             |  |  |
|                      | ß                                      |  |  |
|                      | <ul> <li>Настройки слайдшоу</li> </ul> |  |  |
|                      | Действие:                              |  |  |
|                      | Сохранить Отменить                     |  |  |

Рис. 1.5

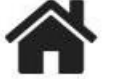

На **«Главной странице»** можно добавить или изменить название, описание, логотип (добавить картинку), текст новостного блока, цвет фона, а также настроить слайдшоу.

При нажатии на редактирование фона появляется меню с палитрой стандартных цветов и возможность выбрать пользовательский цвет. При закрытии палитры, значение выбранного цвета остается тем, которое было изначально аналогично нажатию кнопки **«Отмена».** 

В конце редактирования можно сохранить или отменить изменения.

6

#### 1.5.1.1. Добавление текста новостного блока

Существует возможность добавить текст новостного блока, который будет отображаться внизу экрана планшета горизонтальной бегущей строкой (Рис. 1.6):

| InfoSpotAdmin        | Редактор Пользователи Резервное колирование Ру | усский 🔻 | 😃 Выход |
|----------------------|------------------------------------------------|----------|---------|
| 🕨 🌴 Главная страница | Идентификатор: 1                               |          |         |
|                      | Название: 🍞                                    |          |         |
|                      | Главная                                        |          |         |
|                      | Описание: 🕼                                    |          |         |
|                      | Логотип:                                       |          |         |
|                      | Выбрать                                        |          |         |
|                      |                                                |          |         |
|                      |                                                |          |         |
|                      | ~ x                                            |          |         |
|                      |                                                |          |         |
|                      |                                                |          |         |
|                      | До 200 символов. 200/20                        |          |         |
|                      | Цвет фона:                                     |          |         |
|                      |                                                |          |         |
|                      | ▲ Настройки слайдшоу                           |          |         |
|                      | Действие:                                      |          |         |
|                      | Сохранить Отменить                             |          |         |

Рис. 1.6

#### 1.5.1.2. Завершение редактирования

При завершении редактирования необходимо подтвердить или отменить внесенные изменения (Рис. 1.7):

| InfoSpotAdmin        | Редактор По               | ользователи   | Резервное копирование | Русский | • ОВых |
|----------------------|---------------------------|---------------|-----------------------|---------|--------|
| 🕨 🕷 Главная страница | Идентифика<br>Название: 📿 | тор: 1<br>?   |                       |         |        |
|                      | Главная<br>Описание: 🕢    | 8             |                       |         |        |
|                      | Логотип:                  |               |                       |         |        |
|                      | Текст новост              | ного блока: 📝 |                       |         |        |
|                      | Цвет фона:                | Ø             |                       |         |        |
|                      | ▲ Настройки<br>Действие:  | слайдшоу      | 1                     |         |        |
|                      | Сохранить                 | Отменить      |                       |         |        |

Рис. 1.7

#### 1.6. Редактирование главного раздела

Главный раздел - это то, что мы видим на главном экране планшета.

В меню редактирования основного раздела можно выбрать тип элемента: для добавления на главный экран, изменить название самого главного раздела и удалить добавленные элементы (очистить) (Рис. 1.8):

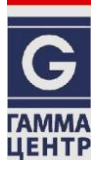

| InfoSpotAdmin              | Редактор                                | Пользователи                                   | Резервное копирование | Русский | • 🕑 Выход |
|----------------------------|-----------------------------------------|------------------------------------------------|-----------------------|---------|-----------|
| ▶ <b>Ж</b> Главная страниц | а Добавить<br>Переименовать<br>Очистить | атор: 1                                        |                       |         |           |
|                            | Опис                                    | сание: 🕝                                       |                       |         |           |
|                            | Б                                       | ыбрать                                         | 8                     |         |           |
|                            | Цвет                                    | фона:                                          |                       |         |           |
|                            | ▲ На<br>Дейс<br>Со                      | стройки слайдшоу<br>:твие:<br>хранить Отменить |                       |         |           |

Рис. 1.8

Изменение названия главного раздела (Рис. 1.9):

| InfoSpotAdmin Реда   | тор Пользователи Резервное копирование   | Русский | • 🕑 Выход |
|----------------------|------------------------------------------|---------|-----------|
| 🕨 🏘 Главная страница | Идентификатор: 1<br>Название: 🎯          |         |           |
|                      | Г Переименование раздела "Главная страни | ица" ×  |           |
|                      | С Новое название                         |         |           |
|                      | Главная страница                         |         |           |
|                      | До 40 символов                           | 24/40   |           |
|                      | Coxpa                                    | анить   |           |
|                      | <ul> <li>Настройки слайдшоу</li> </ul>   |         |           |
|                      | Действие:<br>Сохранить Отменить          |         |           |

Элемент (вкладка) представляет собой кнопку, отображаемую на главном экране, при нажатии на которую можно перейти на содержащуюся там информацию. При добавлении вкладки необходимо ввести её название (Рис. 1.10):

| 🕨 🏶 Главная страница | Идентификатор: 1                |  |
|----------------------|---------------------------------|--|
|                      | Название: 🕜                     |  |
|                      | Главная Главная страница ×      |  |
|                      | Описание: 🕝 Добавление элемента |  |
|                      | Логотип: Введите название       |  |
|                      | Выбрать Название                |  |
|                      | Текст новостног                 |  |
|                      | До 40 символов 40/40            |  |
|                      | Тип элемента                    |  |
|                      | Выберите тип элемента •         |  |
|                      |                                 |  |

Рис. 1.10

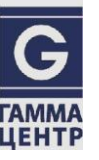

## 2. ДОБАВЛЕНИЕ ВКЛАДКИ

В дереве главной страницы можно создать элемент **«Вкладка»** (Рис. 2.1):

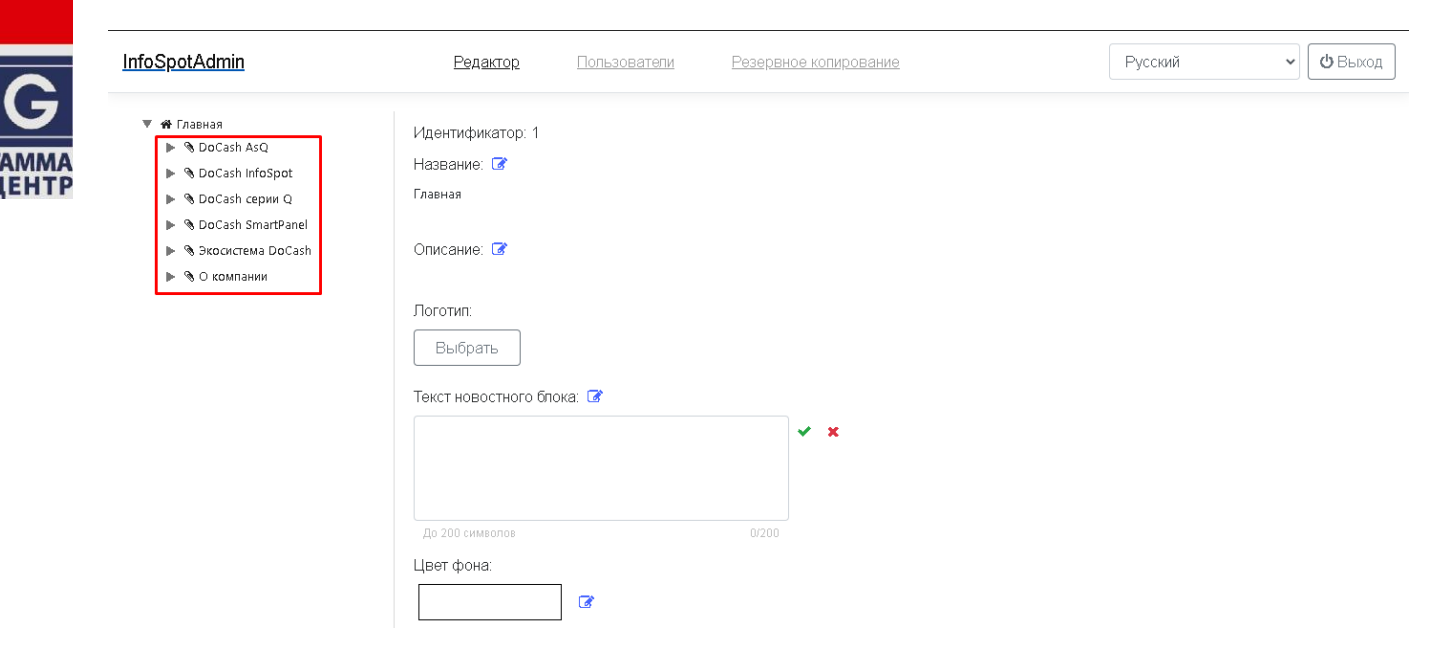

Рис. 2.1

#### 2.1. Панель редактирования для вкладки

Панель редактирования вкладки (Рис. 2.2):

|                                                                                                    | дактор Пользо                                                                                   | ватели Резервное копирование                                                                                                    | Русский | • ОВыход |
|----------------------------------------------------------------------------------------------------|-------------------------------------------------------------------------------------------------|----------------------------------------------------------------------------------------------------|---------|----------|
| <ul> <li>Главная страница</li> <li>Кобранное меню</li> <li>Вкладка 1</li> <li>Вкладка 2</li> <li>Вкладка 3</li> <li>Вкладка 3</li> <li>Вкладка 4</li> <li>Вкладка 4</li> <li>Вкладка 5</li> </ul> | Закрытый раздел:<br>Надпись на кнопки<br>Вкладка 5<br>Изображение:<br>Сборажение:<br>Цвет фона: | Вкладка 5 ×<br>Добавление элемента ×<br>Введите название<br>Название<br>До 40 символов 40/40<br>Тип элемента<br>Выберите тип элемента •<br>Сохранить |         |          |

Рис. 2.2

В содержимое «Вкладки» можно добавить только один элемент:

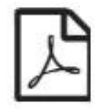

- PDF документ

Соответственно, при редактировании функции **«Добавить»** не будет.

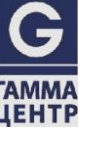

## 3. ПАНЕЛЬ РЕДАКТИРОВАНИЯ ЭЛЕМЕНТОВ

#### 3.1. PDF страница

**ТЕХНИКА ДЕНЕГ** 

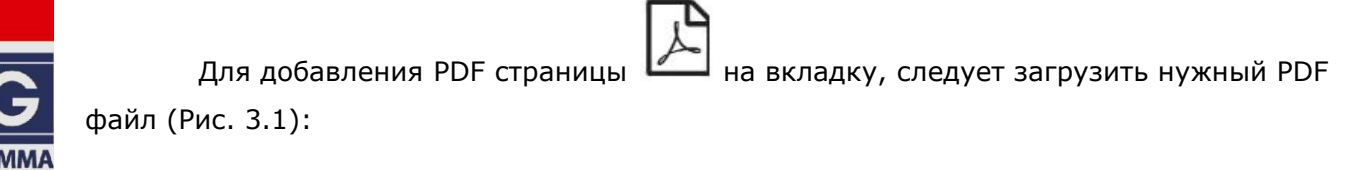

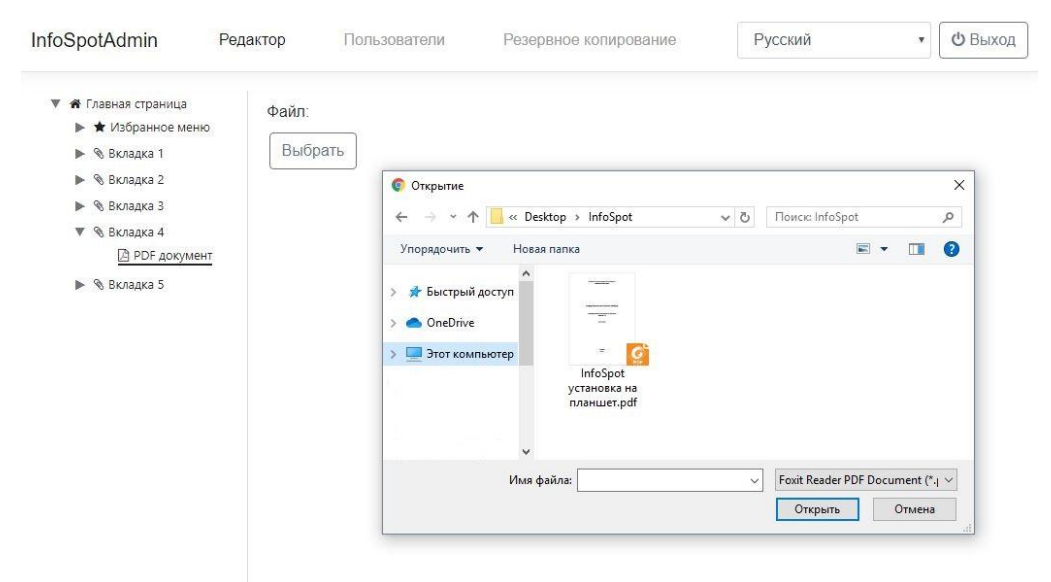

Рис. 3.1

После добавления PDF-файла появится окно его загрузки (Рис. 3.2):

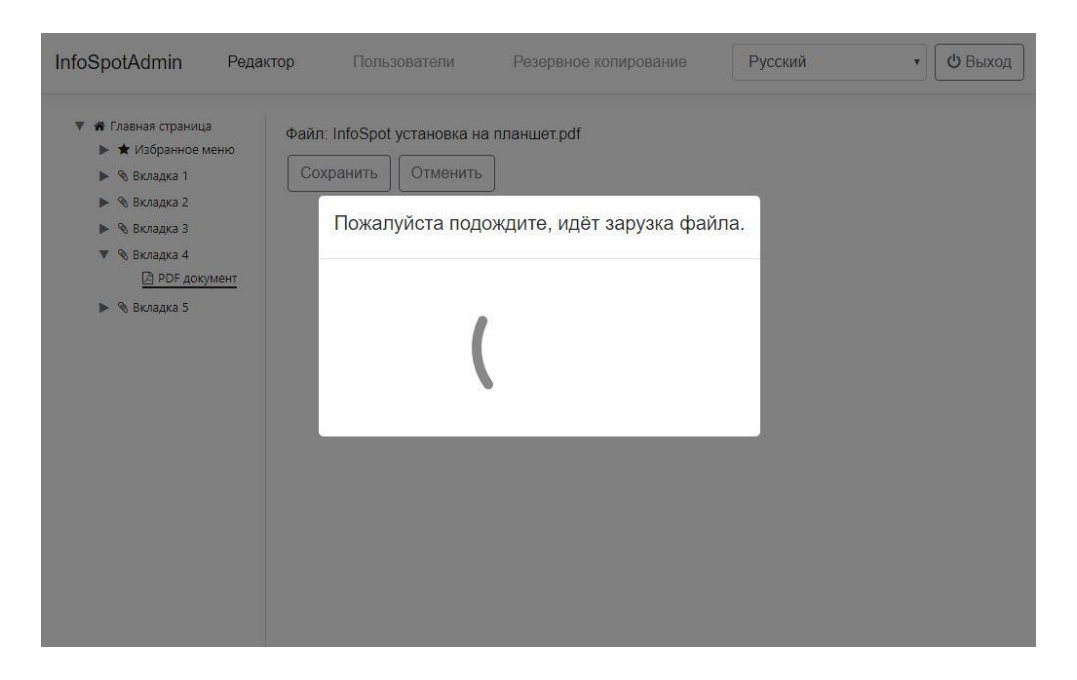

#### 3.1.1. Вид на панели редактирования

После загрузки PDF-файл отобразится на панели редактирования (Рис. 3.3):

| nfoSpotAdmin F                                                                                                    | едактор             | Пользователи                                           | Резервное копирование                                                          | Русский | ¥ | 😃 Выход |
|----------------------------------------------------------------------------------------------------|---------------------|--------------------------------------------------------|--------------------------------------------------------------------------------|---------|---|---------|
| <ul> <li>Главная страница</li> <li>Кладка 1</li> <li>Вкладка 1</li> <li>Вкладка 2</li> <li>Вкладка 3</li> <li>Вкладка 4</li> <li>DF докумен</li> </ul> | Файл<br>Дата<br>Уда | : InfoSpot установка н<br>изменения: 27.06.201<br>лить | а планшет.pdf<br>9 13:47<br>отгамизаной ответстванностью<br>селоная Гомин Цетт |         |   |         |
| • Ø ВКЛАДКА Э                                                                                                    |                     |                                                        |                                                                                |         |   |         |
|                                                                                                    |                     | Информац                                               | ионная система InfoSpot                                                        |         |   |         |
|                                                                                                    |                     | руководст                                              | ВО ПО УСТАНОВКЕ НА ПЛАНШЕТ<br>ВЕРСИЯ 1.5                                       |         |   |         |
|                                                                                                    |                     |                                                        | на 26 листах                                                                   |         |   |         |
|                                                                                                    |                     |                                                        |                                                                                |         |   |         |

Рис. 3.3

#### 3.1.1.1. Вид на планшете

Вид PDF-файла при открытии на планшете (Рис. 3.4):

| ₽ -      | 10.07.2019                      | 15:54 |
|----------|---------------------------------|-------|
|          |                                 |       |
|          |                                 |       |
|          |                                 |       |
|          |                                 |       |
|          | Информационная система InfoSpot |       |
|          |                                 |       |
|          |                                 |       |
|          | ВЕРСИЯ 1.5                      |       |
|          |                                 |       |
|          | на 26 листах                    |       |
|          |                                 |       |
| <b>(</b> |                                 | (ff)  |
|          |                                 |       |
|          | Рис. 3.4                        |       |

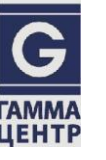

## 4. РЕДАКТИРОВАНИЕ ПОЛЬЗОВАТЕЛЕЙ

На панели редактирования пользователей можно вручную добавить пользователя, удалить его, а так же выгрузить из файла Excel.

Для добавления пользователя нужно ввести в форму логин, пароль и указать права доступа (Администратор/Пользователь) (Рис. 4.1):

| InfoSpotAdmin       | Редактор І     | Пользователи  | Резервное копирование | Русский | • 🕑 Выход |
|---------------------|----------------|---------------|-----------------------|---------|-----------|
| + Добавить пользова | теля 🗎 Удалить | 🔀 Импорт из І | Excel                 |         |           |
| ld                  | Логин          | _             | Права доступа         |         |           |
| 1                   | admin          | Добавле       | ние пользователя ×    |         |           |
| 7                   | 1              | Логин :       |                       |         |           |
| 8                   | 9643_1         | Пароль :      |                       |         |           |
| 9                   | 9643_2         |               |                       |         |           |
| 10                  | 9643_3         | Права дос     | тупа                  |         |           |
| 11                  | 9643_4         | Админис       | стратор               |         |           |
| 12                  | 9643_5         |               | Сохранить             |         |           |
| 13                  | 9643_6         |               | user                  |         |           |

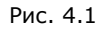

Для того, чтобы удалить пользователя, следует выбрать пользователя и нажать на кнопку **«Удалить»** (Рис. 4.2):

# Проект: СУО DoCash-Q2 Документ: РУКОВОДСТВО ПО СИСТЕМЕ УПРАВЛЕНИЯ ДЕМО-ВЕРСИЯ

| InfoSpotAdmin       | Редактор    | Пользователи Резе           | рвное копирование          | Русский | • 🕑 Выход |
|---------------------|-------------|-----------------------------|----------------------------|---------|-----------|
| + Добавить пользова | теля 💼 Удал | ить 🔀 Импорт из Excel       |                            |         |           |
| ld                  | Логин       |                             | Права доступа              |         |           |
| 1                   | admin       | Удаление пользователя       | ×                          |         |           |
| 7                   | 1           | Вы действительно хотите уда | лить пользователя "9643_2" |         |           |
| 8                   | 9643_1      |                             | Да Нет                     |         |           |
| 9                   | 9643_2      |                             | user                       |         |           |
| 10                  | 9643_3      |                             | user                       |         |           |
| 11                  | 9643_4      |                             | user                       |         |           |
| 12                  | 9643_5      |                             | user                       |         |           |
| 13                  | 9643_6      |                             | user                       |         |           |

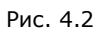

Для добавления новых пользователей из файла Excel следует нажать на кнопку **«Импорт из Excel»** (Рис. 4.3):

| InfoSpotAdmin Pe        | едактор   | Пользователи               | Резервное копирование           | Русский                | • 🕑 Выход |
|-------------------------|-----------|----------------------------|---------------------------------|------------------------|-----------|
| + Добавить пользователя | 💼 Удалить | 🔀 Импорт из Е              | xcel                            |                        |           |
| ld                      | Логин     | Открытие ← → ~ ↑           | - « Рабоч » Импорт из Excel マ つ | Поиск: Импорт из Excel | ×<br>q    |
| 1                       | admin     | Упорядочить 🔻              | Новая папка                     |                        | 0         |
| 2                       | 2         | 🖈 Быстрый до<br>🌰 OneDrive | cryn                            |                        |           |
| 3                       | 2350_1    | 📃 Этот компьн              | отер Перечень                   |                        |           |
| 4                       | 2350_2    | 💣 Сеть                     | офисов.xlsx                     |                        |           |
| 5                       | 2350_3    |                            | Имя файла: 🗸 🗸 🗸                | Все файлы (*.*)        | ~         |
| 6                       | 2350_4    |                            |                                 | Открыть Отме           | на        |
| 7                       | 2350_5    |                            | user                            |                        |           |
| 8                       | 2350_6    |                            | user                            |                        |           |

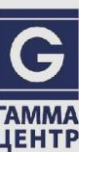

Рис. 4.3

## 5. РЕЗЕРВНОЕ КОПИРОВАНИЕ

Для осуществления резервного копирования следует нажать на кнопку

«Резервное копирование», после этого произойдет выгрузка контента (Рис. 5.1):

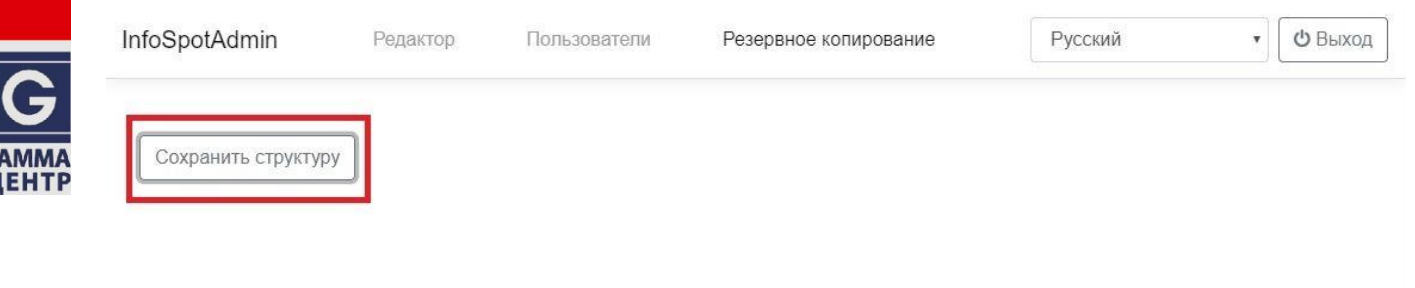

content-120719-14....zip ^

Показать все 🗙

Рис. 5.1

## 6. ДВУЯЗЫЧНОСТЬ

Имеется возможность настройки общего дерева с возможностью переключения языков (Рис. 6.1-6.2):

| G              |  |
|----------------|--|
| ГАММА<br>ЦЕНТР |  |

| mospotAdmin                                                                                                    | Редактор                                                                            | Пользователи                                                                                                    | Резервное копирование | Русский | • 🕑 Выхо | д |
|----------------------------------------------------------------------------------------------------|-------------------------------------------------------------------------------------|----------------------------------------------------------------------------------------------------|-----------------------|---------|----------|---|
| <ul> <li>Главная страница</li> <li>Избранное менн</li> <li>Вкладка 1</li> <li>Вкладка 2</li> <li>Вкладка 3</li> <li>Вкладка 4</li> <li>Вкладка 5</li> </ul> | о Иден<br>Назв<br>Главн<br>Опис<br>Лого<br>В<br>Текс<br>Цвет<br>Цвет<br>Дейс<br>Со: | атификатор: 1<br>ание:<br>ая<br>ая<br>ая<br>ая<br>ая<br>ание:<br>Стип:<br>ыбрать<br>т новостного блока:<br>фона:<br>фона:<br>Стройки слайдшоу<br>твие:<br>кранить Отменить |                       |         |          |   |

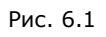

| екущий язык   |     |
|---------------|-----|
| Добавить новы | й 🔻 |
| Добавить новы | Й   |
| Русский       |     |
| Афарский      |     |

Рис. 6.2

## 7. ФУНКЦИОНАЛ ДЛЯ ОБЩЕНИЯ С ГЛУХОНЕМЫМИ ПОСЕТИТЕЛЯМИ

В правом верхнем углу есть кнопка для общения с глухонемыми посетителями (Рис.7.1):

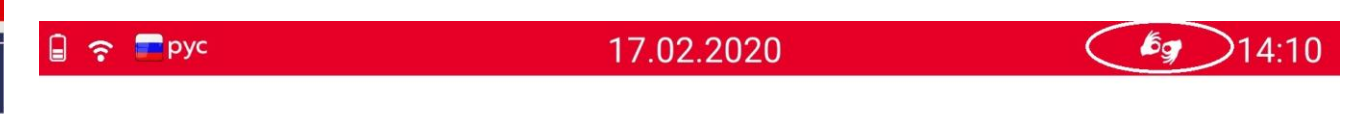

Рис.7.1

После нажатия на кнопку откроется окно, в котором можно вести переписку работника с глухонемыми посетителями, используя один планшет на двоих. Здесь есть клавиатура, а также кнопки «Назад» и «Главная страница» (Рис.7.2):

| 8 🕈        | рус |   |    |   |   | 17.02 | 2.2020 | ) |   |   |   |          | 14:12      |
|------------|-----|---|----|---|---|-------|--------|---|---|---|---|----------|------------|
|            |     |   |    |   |   |       |        |   |   |   |   |          |            |
|            |     |   |    |   |   |       |        |   |   |   |   |          |            |
|            |     |   |    |   |   |       |        |   |   |   |   |          |            |
|            |     |   |    |   |   |       |        |   |   |   |   |          |            |
|            |     |   |    |   |   |       |        |   |   |   |   |          |            |
|            |     |   |    |   |   |       |        |   |   |   |   |          |            |
|            |     |   |    |   |   |       |        |   |   |   |   |          |            |
|            | Й   | ц | У  | к | е | н     | Г      | ш | щ | 3 | х | ë        |            |
|            | ф   | ы | в  | а | п | р     | 0      | л | д | ж | Э | Ø        |            |
| $\bigcirc$ | 企   | я | ч  | с | М | и     | т      | ь | б | ю | ъ |          | $\bigcirc$ |
| (•)        | 12  | 3 | ru |   |   | ц     |        | , |   | × |   | <b>ب</b> |            |

Рис. 7.2

При длинной переписке появляется полоса прокрутки справа. Также осуществляется перенос слов. Пример переписки на планшете (Рис.7.3):

|            | рус         |               |             |      |    | 17.0 | 2.2020 | 0 |   |   |   |          | 15:03      |
|------------|-------------|---------------|-------------|------|----|------|--------|---|---|---|---|----------|------------|
| Доб<br>Чем | рый<br>я мс | дені<br>огу В | ь!<br>ам по | омоч | ь? |      |        |   |   |   |   |          |            |
|            | й           | ц             | у           | к    | е  | н    | г      | ш | щ | 3 | x | ë        |            |
|            | ф           | ы             | в           | а    | п  | р    | 0      | л | д | ж | Э | Ø        |            |
| $\bigcirc$ | <u></u>     | я             | ч           | с    | м  | и    | т      | ь | б | ю | ъ |          | $\bigcirc$ |
|            | 12          | 3             | ru          |      |    | Ч    |        | , |   | × |   | <b>ب</b> |            |

Рис.7.3

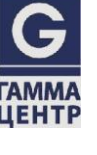

### 8. ФУНКЦИОНАЛ «ПОДЕЛИТЬСЯ ДОКУМЕНТОМ»

Функционал «Поделиться документом» позволяет отправить документ с Infospot

#### на почту (Рис.8.1).

| 18 <del>?</del>       | 11.08.2020                                                                                                    | 11:10 |
|-----------------------|----------------------------------------------------------------------------------------------------|-------|
|                       | Настоящий Федеральный закон устанавливает правовые, финансовые и организационные<br>основы функционирования системы обязательного страхования вкладов в банках Российской<br>Федерации (далее - система страхования вкладов), компетенцию, порядок образования и<br>деятельности организации, осуществляющей функции по обязательному страхованию вкладов<br>(Агентство по страхованию вкладов, далее также - Агентство), порядок выплаты возмещения по<br>вкладам, регулирует отношения между банками Российской Федерации, Агентством,<br>Центральным банком Российской Федерации (Банком России) и органами исполнительной власти<br>Российской Федерации в сфере отношений по обязательному страхованию вкладов в банках.<br>(в ред. Федерального закона от 03.08.2018 N 322-ФЗ) |       |
|                       | Глава 1. ОБЩИЕ ПОЛОЖЕНИЯ                                                                                                    |       |
|                       | Статья 1. Цели настоящего Федерального закона и отношения, им регулируемые                                                                                                    |       |
|                       | 1. Целями настоящего Федерального закона являются защита прав и законных интересов                                                                                                    |       |
|                       |                                                                                                    |       |
|                       |                                                                                                    |       |
| •                     | Печать Отправить                                                                                                    | f     |
|                       | Рис.8.1                                                                                                    |       |
| Іри нажа <sup>-</sup> | гии на кнопку <b>«Отправить»</b> загрузится страница Gmail (Рис.8                                                                                                    | .2).  |
|                       |                                                                                                    |       |

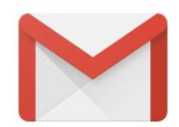

Добро пожаловать в Gmail!

Одно приложение для всей вашей почты

| пропустить |     | • •     |   | > |
|------------|-----|---------|---|---|
|            | 111 | 0       | < |   |
|            |     | Рис.8.2 |   |   |

Далее следует **добавить** адрес электронной почты (Рис.8.3), с которого будет отправлен документ или **выбрать** уже заведённую почту в Gmail (Рис.8.4).

Теперь можно добавить все свои адреса электронной почты. Подробнее

+ Добавить адрес электронной почты

11:24 🖼 🛤 😢

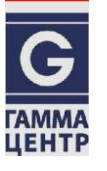

ПЕРЕЙТИ В GMAIL

III O <

Рис.8.3

Теперь можно добавить все свои адреса электронной почты. Подробнее

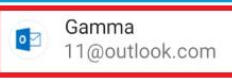

+ Добавить другой адрес электронной почты

ПЕРЕЙТИ В GMAIL

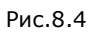

При нажатии на кнопку **«Добавить другой адрес электронной почты»** откроется окно **«Настройка электронной почты»**, где необходимо выбрать почтовый сервис (Рис.8.5).

|                         | Μ                                                            |                         |
|-------------------------|--------------------------------------------------------------|-------------------------|
|                         | Настройка электронной почты                                  |                         |
|                         | G Google                                                     | $\mathcal{M}$           |
| $\langle \cdot \rangle$ | <ul> <li>Outlook, Hotmail или Live</li> <li>Yahoo</li> </ul> | $\mathbb{E}^{1}$        |
|                         | Mail.ru                                                      |                         |
|                         | <mark>Я</mark> Яндекс                                        | $\langle \cdot \rangle$ |
|                         | 🚦 Exchange и Office 365                                      |                         |
|                         |                                                              |                         |
|                         | <                                                            |                         |

Рис.8.5

При выборе почтового сервиса **«Outlook, Hotmail или Live»** требуется осуществить **вход** - ввести электронную почту, телефон или Skype, и нажать кнопку **«Далее»**. (Рис.8.6).

| 11:29 🗘 🖾 🖪 … |                                          | × 示                                   |
|---------------|------------------------------------------|---------------------------------------|
|               |                                          |                                       |
|               | Microsoft<br>Вход                        |                                       |
|               | Электронная почта, телефон или Skype<br> | e                                     |
|               | Дал<br>Условия использования Конфиденц   | лее<br>циальность и файлы соокіе ···· |
|               |                                          |                                       |
|               |                                          |                                       |
|               | III O                                    | <                                     |

Рис.8.6

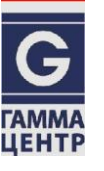

Далее следует ввести **пароль** и нажать кнопку **«Вход»** (Рис.8.7).

| 11:31 🖬 🗘 🖪 … |                                            |                                                                                  | 7 - <b>11</b> (               | , | 🕷 🕾 🔐 🕷 |
|---------------|--------------------------------------------|----------------------------------------------------------------------------------|-------------------------------|---|---------|
|               |                                            |                                                                                  |                               | _ |         |
|               | Міс<br>← 11@4<br>Введ<br>Шоста<br>Забыли п | rosoft<br>outlook.com<br><b>µите пароль</b><br> <br>аваться в системе<br>пароль? | Вход                          |   |         |
|               |                                            | Условия использования Конф                                                       | иденциальность и файлы cookie |   |         |
|               |                                            |                                                                                  |                               |   |         |
|               | III                                        | 0                                                                                | <                             |   |         |

Рис.8.7

Затем необходимо потвердить учётную запись одним из способов и нажать кнопку **«Далее»** (8.8).

| 📕 Microsoft                                                                                                    |  |
|----------------------------------------------------------------------------------------------------|--|
| 11@outlook.com                                                                                                    |  |
| Помогите нам защитить<br>вашу учетную запись                                                                                              |  |
| Мы заметили, что вход выполнен не как<br>обычно. Возможно, вы входите с нового<br>устройства, из нового местоположения или<br>приложения. |  |
| 💭 SMS на ******66                                                                                                    |  |
| 🔘 Позвонить на номер *******66                                                                                                    |  |
| 🔘 Я больше их не использую                                                                                                    |  |
| У меня есть код                                                                                                    |  |
| Отмена Далее                                                                                                    |  |
| Выйти Условия использования Конфиденциальност <mark>ь и файлы соокіе</mark>                                                               |  |
|                                                                                                    |  |
|                                                                                                    |  |
|                                                                                                    |  |
|                                                                                                    |  |

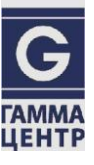

После подтверждения учетной записи появится сообщение о добавлении аккаунта, где следует нажать кнопку **«Далее»** (Рис.8.9).

| м                                          |       |           |
|--------------------------------------------|-------|-----------|
| Аккаунт добавлен                           |       |           |
| Название (необязательно)<br>11@outlook.com |       |           |
| Ваше имя<br>Gamma                          |       | $X_{i}$   |
| Будет отображаться в отправленных письмах  |       | l Veneral |
|                                            |       |           |
|                                            |       |           |
|                                            | ДАЛЕЕ |           |
|                                            |       |           |
|                                            |       |           |
| III O                                      | <     |           |

После ввода адреса электронной почты отправителя в Infospot требуется снова перейти в документ и нажать «Отправить». После чего откроется окно отправки письма с вложенным документом и введённым адресом электронной почты отправителя, где необходимо указать адресата и отправить письмо с помощью кнопки **«Написать»** (Рис.8.10).

| 11:40 🖾 🖼 🚥 🚥 |                                                            |   | *       | S. 11 ž |
|---------------|------------------------------------------------------------|---|---------|---------|
| ← Написать    |                                                            | e | $\land$ | :       |
|               | 0⊤ 11@outlook.com                                          |   |         |         |
|               | Кому                                                       |   |         |         |
|               | обращение.pdf                                              |   |         |         |
|               | Вы получили это письмо, потому что отправили его себе сами |   |         |         |
|               | обращение.pdf ×                                            |   |         |         |
|               |                                                            |   |         |         |
|               |                                                            |   |         |         |
|               |                                                            |   |         |         |
|               |                                                            |   |         |         |
|               |                                                            |   |         |         |
|               |                                                            |   |         |         |

Рис.8.10

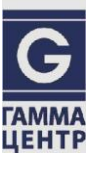

## ЛИСТ РЕГИСТРАЦИИ ИЗМЕНЕНИЙ

| №№<br>п/п. | Дата       | Описание изменения                                                  | Автор             | Версия<br>документа |  |
|------------|------------|---------------------------------------------------------------------|-------------------|---------------------|--|
| 1          | 28.06.2019 | Редакция и оформление в соответствии со<br>стандартом «Гамма-Центр» | Лядкова В.А.      | 01                  |  |
| 2          | 11.08.2020 | Редакция и оформление в соответствии со<br>стандартом «Гамма-Центр» | Матющенко<br>Ю.А. | 02                  |  |
|            |            |                                                                     |                   |                     |  |
|            |            |                                                                     |                   |                     |  |
|            |            |                                                                     |                   |                     |  |
|            |            |                                                                     |                   |                     |  |
|            |            |                                                                     |                   |                     |  |
|            |            |                                                                     |                   |                     |  |
|            |            |                                                                     |                   |                     |  |
|            |            |                                                                     |                   |                     |  |
|            |            |                                                                     |                   |                     |  |
|            |            |                                                                     |                   |                     |  |
|            |            |                                                                     |                   |                     |  |
|            |            |                                                                     |                   |                     |  |
|            |            |                                                                     |                   |                     |  |
|            |            |                                                                     |                   |                     |  |
|            |            |                                                                     |                   |                     |  |

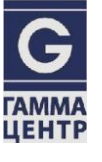